# KassenSichV-Fiskaly | Schnittstelle

Für die gültige Kassensicherungsverordnung wird eine technische Sicherheitseinrichtung benötigt.

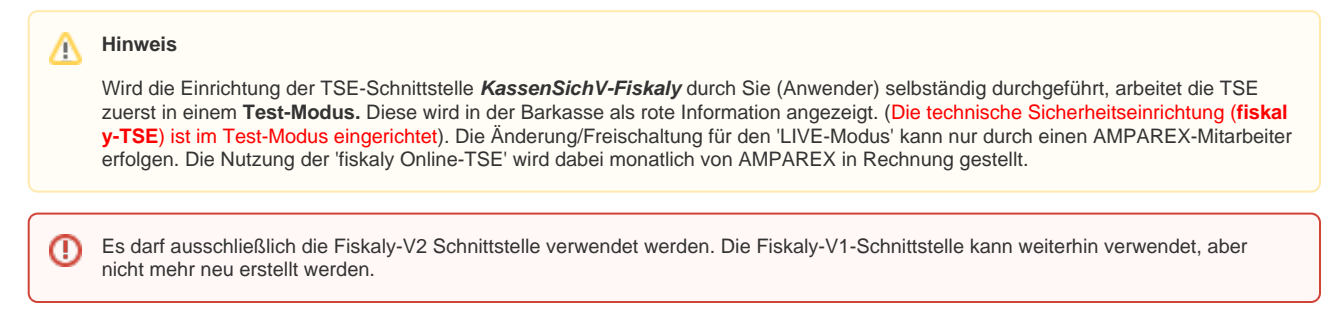

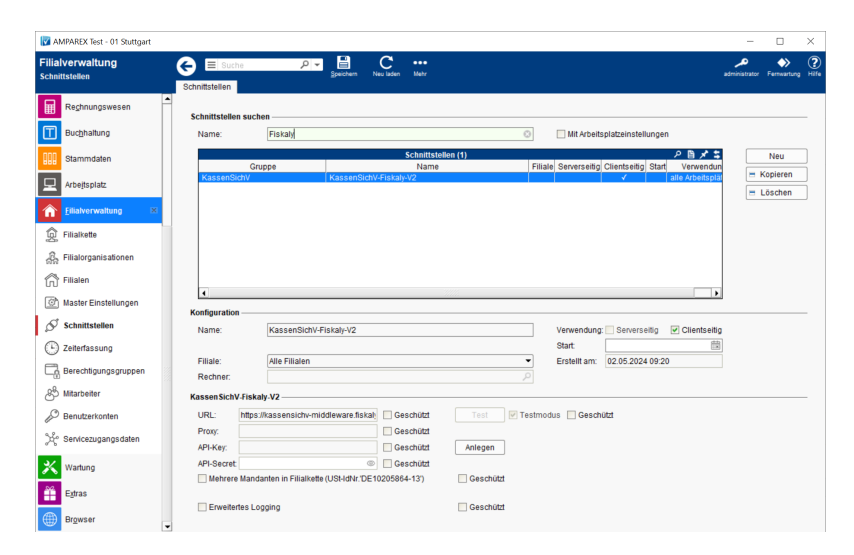

# Arbeitsabläufe

AMPAREX TSE-Einheit-LAN Ersteinrichtung | Arbeitsablauf

# Maskenbeschreibung

#### Schnittstellen suchen

| Feld                             | Beschreibung                                                                                                    |
|----------------------------------|----------------------------------------------------------------------------------------------------|
| Mit<br>Arbeitsplatzeinstellungen | Zeigt nur über Arbeitsplatzeinstellungen konfigurierte Schnittstellen an (siehe auch Schnittstellen   Arbeitsplatz). |

#### Konfiguration

| Feld | Beschreibung                                  |
|------|-----------------------------------------------|
| Name | Name der Schnittstelle 'KassenSichV-Fiskaly'. |

# KassenSichV-Fiskaly | Schnittstelle

| Filiale         |                                                                                                    |
|-----------------|----------------------------------------------------------------------------------------------------|
|                 | () Achtung                                                                                                    |
|                 | Wenn es keinen zwingenden Grund gibt, die Barkasse nur an einem Arbeitsplatz zu betreiben, sollte die Schnittstelle über<br>die Filialverwaltung eingerichtet werden. Die Einrichtung für die Filialverwaltung erfolgt analog, die Schnittstelle kann<br>allerdings nur für die gesamte Filialkette (also nicht für eine einzelne Filiale eingerichtet werden). |
| Verwe<br>ndung  | Clientseitig                                                                                                    |
| Erstell<br>t am | Datum, wann diese Schnittstelle angelegt wurde.                                                                                                    |

## A Hinweis 'Mehrere Mandanten'

Vor dem Anlegen der Zugriffsschlüssel (API-Key, API-Secret) muss geklärt sein, ob die Einstellung 'Mehrere Mandanten in Filialkette' gesetzt sein muss.

#### Details

| Feldname                               | Beschreibung                                                                                                    |                                                                                                    |  |
|----------------------------------------|----------------------------------------------------------------------------------------------------|----------------------------------------------------------------------------------------------------|--|
| URL                                    | Die URL wird bei der Einrichtung vorbelegt und darf nicht geändert werden. Beschreibung                                                                                                    |                                                                                                    |  |
|                                        |                                                                                                    |                                                                                                    |  |
|                                        | Te<br>st                                                                                                    | Initial ist der Testmodus konfiguriert. Die Änderung/Freischaltung für den 'LIVE-Modus' kann nur durch einen AMPAREX-Mitarbeiter erfolgen. Erst nach dem Speichern der Schnittstelleneinrichtung kann über den Test-Button die Verbindung geprüft werden.                                                            |  |
| Proxy<br>(default =<br>leer)           | Ein Proxy wird für den Web-Zugriff benötigt, wenn vom internen (Firmen-)Netz aus nicht auf das Internet zugegriffen werden kann. In diesem Fall werden alle Anfragen über einen speziellen Rechner (der selbst ins Internet darf) umgeleitet. Für solche Netzkonfigurationen trägt man diesen Rechner (IP) und unter Port eine Nummer ein. Diese Werte erhalten Sie von Ihrem (Netzwerk)-Administrator. |                                                                                                    |  |
| API-Key                                | Der 'API-Key' und 'API-Secret' müssen explizit über den Button 'Anlegen' erzeugt werden.                                                                                                    |                                                                                                    |  |
| API-Secret                             |                                                                                                    | Beschreibung                                                                                                    |  |
|                                        | An<br>leg                                                                                                    | Ist noch keine Freischaltung durch einen AMPAREX Mitarbeiter erfolgt, wird eine entsprechende Information angezeigt. Der Anlegen-Button ist erst nach dem erstmaligen Speichern der Schnittstelle freigeschaltet.                                                                                                    |  |
|                                        | en                                                                                                    | AMPAREX X                                                                                                    |  |
|                                        |                                                                                                    | Sie erzeugen Zugangsdaten für das fiskaly Test-System. Sie können damit die Barkasse bgzl.<br>der Kassensicherungsverordnung (KassenSichV)' testen.<br>Für das kostenpflichtige Produktions-System benötigen sie produktive Zugangdaten. Bitte<br>wenden Sie sich dazu an den AMPAREX-Support (support@amparex.com). |  |
|                                        |                                                                                                    | <u>J</u> a <u>N</u> ein                                                                                                    |  |
|                                        |                                                                                                    | Ist die Freischaltung erfolgt, werden nach Bestätigung des Dialogs mit 'Ja' die 'fiskaly-Zugangsdaten' erzeugt und<br>angezeigt. Danach muss die Schnittstelle gespeichert werden, sodass über die TEST-Schaltfläche die Verbindung<br>geprüft werden kann.                                                          |  |
| Mehrere<br>Mandanten<br>in Filialkette | Gibt es innerhalb der Filialkette Filialen mit unterschiedlichen 'UST-IDs', dann muss diese Auswahl vor dem Anlegen des API-<br>Key/-Secret gesetzt werden.                                                                                                    |                                                                                                    |  |
|                                        | 0                                                                                                    | Hintergrund                                                                                                    |  |
|                                        |                                                                                                    | Aufgrund einer gesetzlichen Bestimmung dürfen TSE's immer nur genau einer Firma/USt-IdNr. zugeordnet sein. S<br>können jedoch mehreren Kassen der gleichen Firma zugeordnet sein.                                                                                                    |  |

# KassenSichV-Fiskaly | Schnittstelle

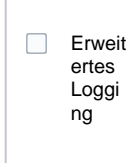

Mit der Option werden zusätzliche Log-Informationen für die Fiskaly-Schnittstelle geschrieben (die Aktivierung wird empfohlen, um ggf. auftretende Fehler nachvollziehen zu können).

### Servicevertrag mit AMPAREX

Liegt ein unterschriebener Servicevertrag vor, können 'LIVE-Zugangsdaten' erzeugt werden. 'LIVE-Zugangsdaten' können nur durch einen AMPAREX-Mitarbeiter erzeugen werden.

#### (I) Achtung

Eine mit 'TEST-Zugangsdaten' initialisierte Barkasse kann nicht mit 'LIVE-Zugangsdaten' verwendet werden. Diese bereits initialisierte (n) Barkasse(n) müssen zurückgesetzt und neu initialisiert werden. Wird eine mit 'TEST-Zugangsdaten' initialisierte Barkasse mit 'LIVE-Zugangsdaten' verwendet, kommt es zum '*fiskaly Fehler 403 Forbidden. You may not access this TSS*'

## Siehe auch ...

• AMPAREX TSE-Einheit Ersteinrichtung | Arbeitsablauf (ab Schritt 4)